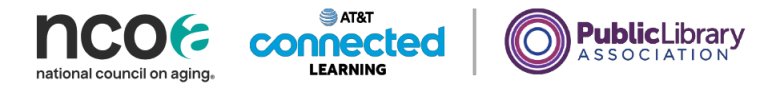

## **Learner Activity Sheet: Internet Basics**

## ACTIVITY #1: Using a Web Browser

Use a web browser or follow along with the instructor to complete the following tasks.

- 1. Use the address bar to go to <u>www.google.com</u> and search for *puppies*.
- 2. Click the back button. What web page displays?
- 3. Click the forward button. What web page displays?
- 4. Click on the homepage. What web page displays?
- 5. What icon on the browser would you click to bookmark this page?

## **ACTIVITY #2: Basic Search**

Complete the Practice lesson for Basic Search. You can either open a web browser and complete the activity on your own or follow along with the instructor. To complete the activity on your own:

- 1. In the address bar of the web browser, enter digitalliteracy.att.com
- 2. Click on Basic Search.

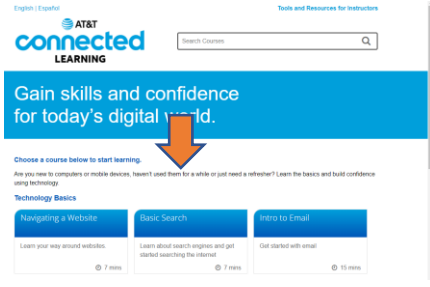

3. Click on Practice.

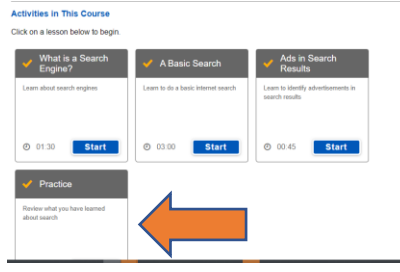

**ACTIVITY #3: Advanced Search Techniques—Discussion Only** 

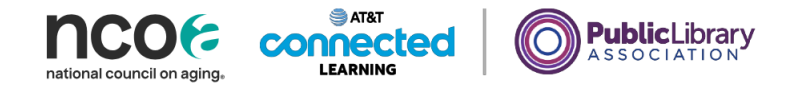

## **ACTIVITY #4: Practice**

Practice what you've learned. Use a web browser to visit <u>digitalliteracy.att.com</u> and answer the following questions or follow along with the instructor to complete the following tasks.

How many courses are available?

How many activities are in the Navigating a Website course?

What information is available in the footer?

What links are in the navigation menu?

List one resource that is hyperlinked on the web page.

Are there ads on the website? If yes, how many?

Does the website have a search function?